This guide provides instructions on scoring a kumite match using TournamentinaBox. From controlling the timer to applying penalties and managing scores, you can efficiently handle match scoring tasks with ease.

### Click "Competition Tools"

Access the "Competition Tools" menu.

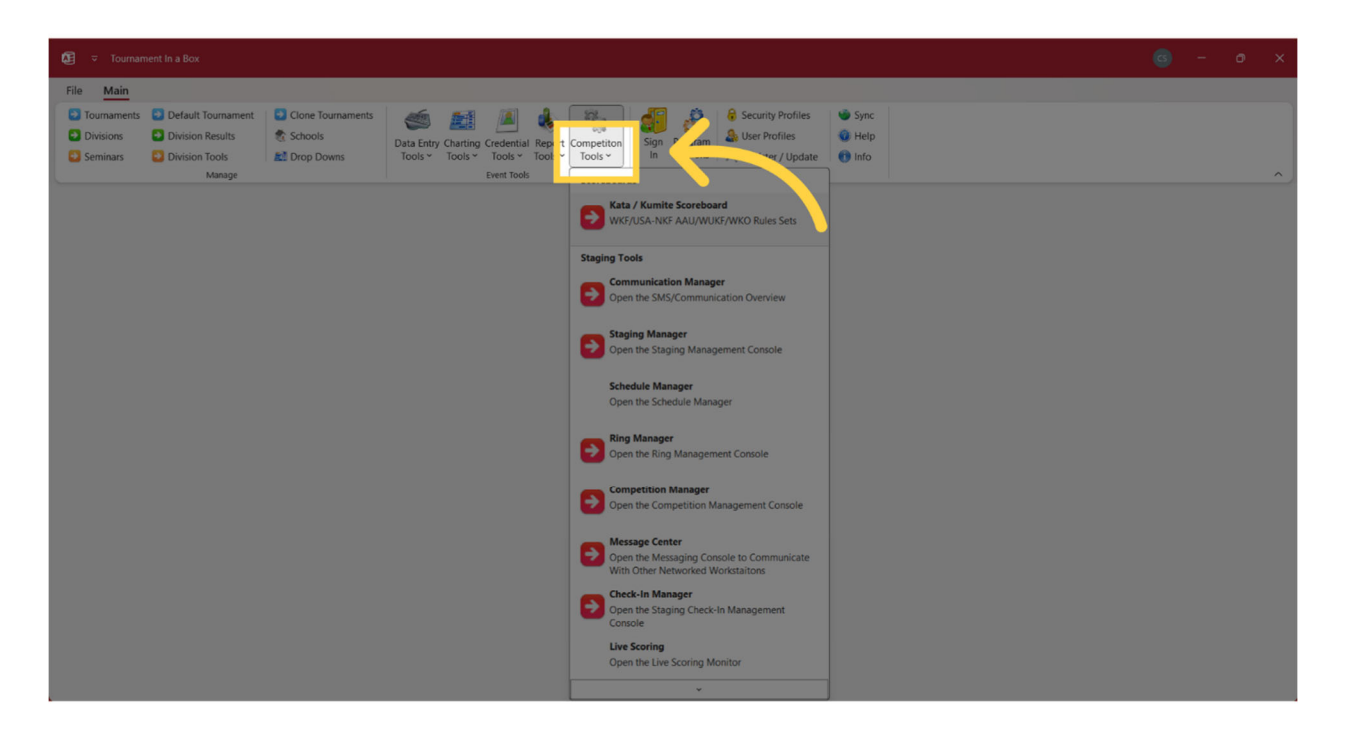

# Click "Kata/Kumite Scoreboard"

Navigate to the "Kata/Kumite Scoreboard" section.

| Ø ♥ Tournament In a Box                                                                                                    |                                                                                                  |                                                      | 6 - | 0 | × |
|----------------------------------------------------------------------------------------------------|--------------------------------------------------------------------------------------------------|------------------------------------------------------|-----|---|---|
| File Main                                                                                                    |                                                                                                  |                                                      |     |   |   |
| Couraments Default Tournament     Cone Tournaments     Division     Division     Division     Division Results     Schools     Deta Entry Charing Credential Report     Schools     Drop Downs     Tools ~ Tools ~ Tools | Competiton<br>Tools ~ Sign Program<br>In Options & Register / Update                             | <ul> <li>Sync</li> <li>Help</li> <li>Info</li> </ul> |     |   |   |
| Manage Event Tools                                                                                                    | Scoreboards                                                                                      |                                                      |     |   | ^ |
|                                                                                                    | WKF/USA-NKF AAU/WUKF/WKO Rules Sets                                                              |                                                      |     |   |   |
|                                                                                                    | Staging Tools                                                                                    |                                                      |     |   |   |
|                                                                                                    | Open the SMS/Communication Overview                                                              |                                                      |     |   |   |
|                                                                                                    | Staging Manager<br>Open the Staging Management Console                                           |                                                      |     |   |   |
|                                                                                                    | Schedule Manager<br>Open the Schedule Manager                                                    |                                                      |     |   |   |
|                                                                                                    | Ring Manager<br>Open the Ring Management Console                                                 |                                                      |     |   |   |
|                                                                                                    | Competition Manager<br>Open the Competition Management Console                                   |                                                      |     |   |   |
|                                                                                                    | Message Center<br>Open the Messaging Console to Communicate<br>With Other Networked Workstaitons |                                                      |     |   |   |
|                                                                                                    | Check-In Manager<br>Open the Staging Check-In Management<br>Console                              |                                                      |     |   |   |
|                                                                                                    | Live Scoring<br>Open the Live Scoring Monitor                                                    |                                                      |     |   |   |
|                                                                                                    | *                                                                                                |                                                      |     |   |   |

Click on setup match to select the match profile (kata or kumite, elite or non elite)

| 00                                       |              | Har            | ntei |          |    |                                          | )(  |     |  |
|------------------------------------------|--------------|----------------|------|----------|----|------------------------------------------|-----|-----|--|
| Click Here to Add Competitor Information | New<br>Match | Setup<br>Match |      | Undo     |    | Click Here to Add Competitor Information |     |     |  |
|                                          | Audience     | Scoreboard     | -1   | Set Time | +1 |                                          |     |     |  |
|                                          |              | 3 Officials    |      | <u>~</u> |    |                                          |     |     |  |
|                                          |              |                |      |          |    |                                          |     |     |  |
|                                          |              |                |      |          |    |                                          |     |     |  |
|                                          |              |                |      |          |    |                                          |     |     |  |
|                                          | Winne        | er             |      | Winner   |    |                                          |     |     |  |
|                                          |              |                |      |          |    |                                          |     |     |  |
| +3 +2 +1                                 |              | Sta            | art  |          |    | +1                                       | + 2 | + 3 |  |

#### Select the Match Profile down arrow

Click ": WKF Version 2023 USANKF Non Elite Kumite v10 20"

| 😰 🗢 Tournament In a Box                                                                                                    |                                                                                                    | G - ð X |
|----------------------------------------------------------------------------------------------------|----------------------------------------------------------------------------------------------------|---------|
| File Main                                                                                                    |                                                                                                    |         |
| Courtaments     Default Tournament     Division Results     Schools     Seminars     Division Tools     Manage                                                                                                    | a Sign Program<br>Data Entry Charting Credential Report Competition<br>Tools → Tools → To | ~       |
| Program Options ×                                                                                                    |                                                                                                    | د       |
| Program Options For Machine Name:                                                                                                    |                                                                                                    |         |
| AX16PRO                                                                                                    | v گېوېلا & Close                                                                                                    |         |
| Feb         Spytem: Competitor Entry / Rease: Charl Startwhord Staging / Meansy           Modelani Match Tree (Seconds):         90           Match Tree (Seconds):         90           Match Tree (Seconds):         90           Match Tree (Seconds):         90           Match Tree (Seconds):         10           Match Tree (Seconds):         10           Match Tree (Seconds):         10           Match Tree (Seconds):         10           Match Tree (Seconds):         10           Match Tree (Seconds):         10           Work P Second:         0           Outputs Addotent Tree (Seconds):         0           Wark P Seconds:         0           Match Tree (Seconds):         0           Match Tree (Seconds):         0           Match Tree (Seconds):         0           Match Tree (Seconds):         0           Match Tree (Seconds):         0           Match Tree         Match Tree (Seconds):           Match Tree         Match Tree (Seconds):           Match Tree         Match Tree (Seconds):           Match Tree         Match Tree (Seconds):           Match Tree         Match Tree (Seconds):           Match Tree         Match Tree (Seconds): | mg / Streaming       Ring Management       Programmer         Cardigatabas                                                                                                    |         |
| Kata - WKF Electronic Scorecards V10 (1eam Thai) 300<br>Kata - WKF Electronic Scorecards V10 (2023) 300<br>King of the Ring 1200                                                                                                    | 0 0 0 Felse 30 True 33<br>30 60 10 3 True 100 Felse 100 20                                                                                                    |         |

| See Tournament In a Box                                                                                                    | ( | 9 | - | 0 | ×     |
|----------------------------------------------------------------------------------------------------|---|---|---|---|-------|
| Program Options For Machine Name:         Axis Sprem         Apple for the Sprem         Apple for the Sprem         Sprem         Apple for the Sprem         Sprem                                                                                                    |   |   |   |   | × • × |
| Kock Down Clock (Second):       0         Orgentities Marking (Second):       0         Dipplay Additional Timer (Second):       0         Win By Coddine and Timer (Second):       0         Win By Coddine and Timer (Second):       0         Mark Beeg on Additional Timer (Second):       0         Mark Beeg on Additional Timer (Second):       0         Mark Beeg on Additional Timer (Second):       0         Mark Beeg on Additional Timer (Second):       0         Mark Beeg on Additional Timer (Second):       0         Mark Beeg on Additional Timer (Second):       0         Mark Beeg on Additional Timer (Second):       0         Mark Beeg on Additional Timer (Second):       0         Deplay Additional Timer (Second):       0         Mark Beeg on Additional Timer (Second):       0         Deplay Additional Timer (Second):       0         Deplay Additional Timer (Second):       0         Deplay Additional Timer (Second):       0         Deplay Additional Timer (Second):       0         Deplay Additional Timer (Second):       0         Deplay Additional Timer (Second):       0         Deplay Additional Timer (Second):       0         Deplay Additional Timer (Second):       0         Deplay Addite ( |   |   |   |   |       |

#### Click "Start"

Start a timer or action.

SHOBU HAJIME

"Start the Bout"

After the announcement, the Referee takes a step back.

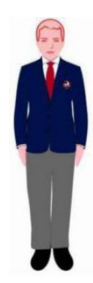

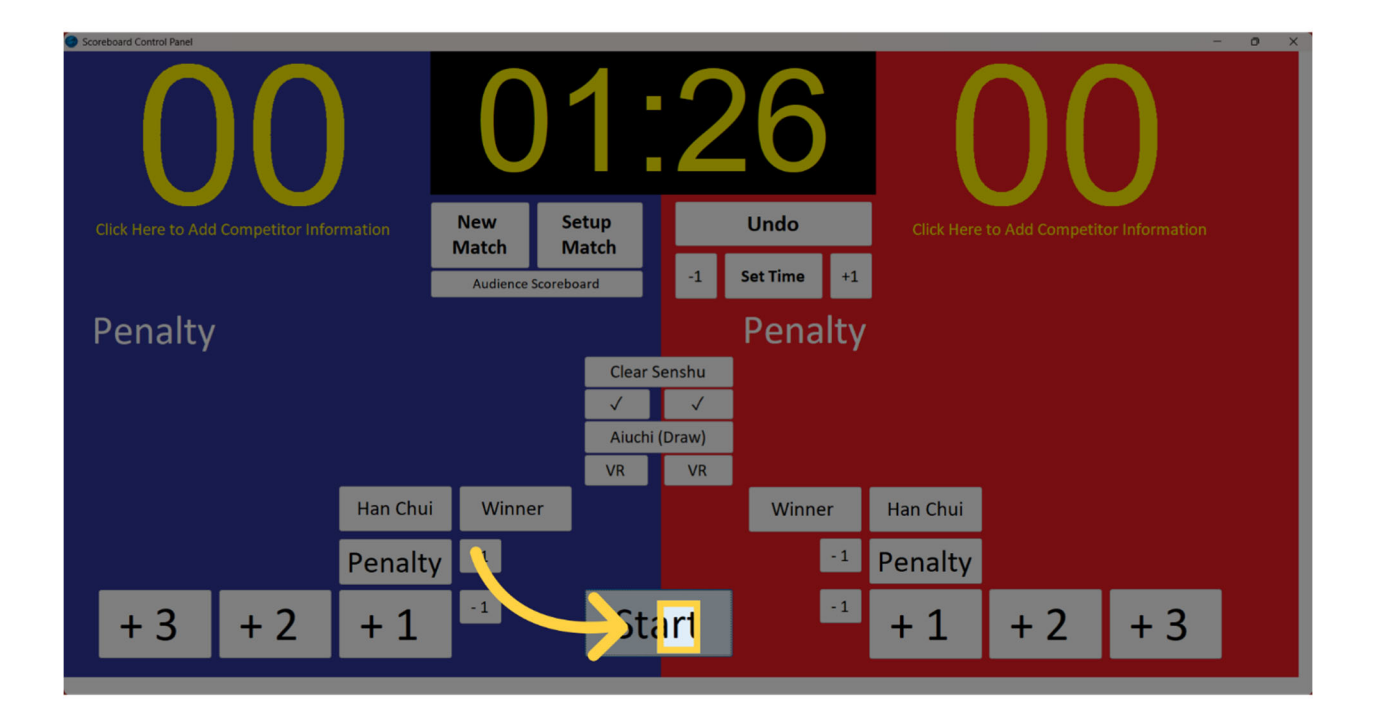

# Click "Stop"

Stop the timer or action.

### YAME

"Stop"

Interruption or end of a match or bout. As he/she makes the announcement, the Referee makes a downward chopping motion with his hand.

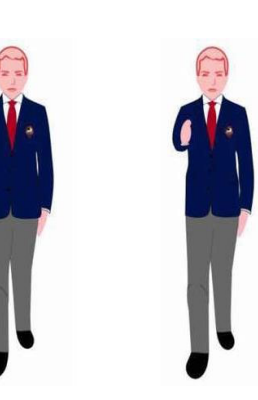

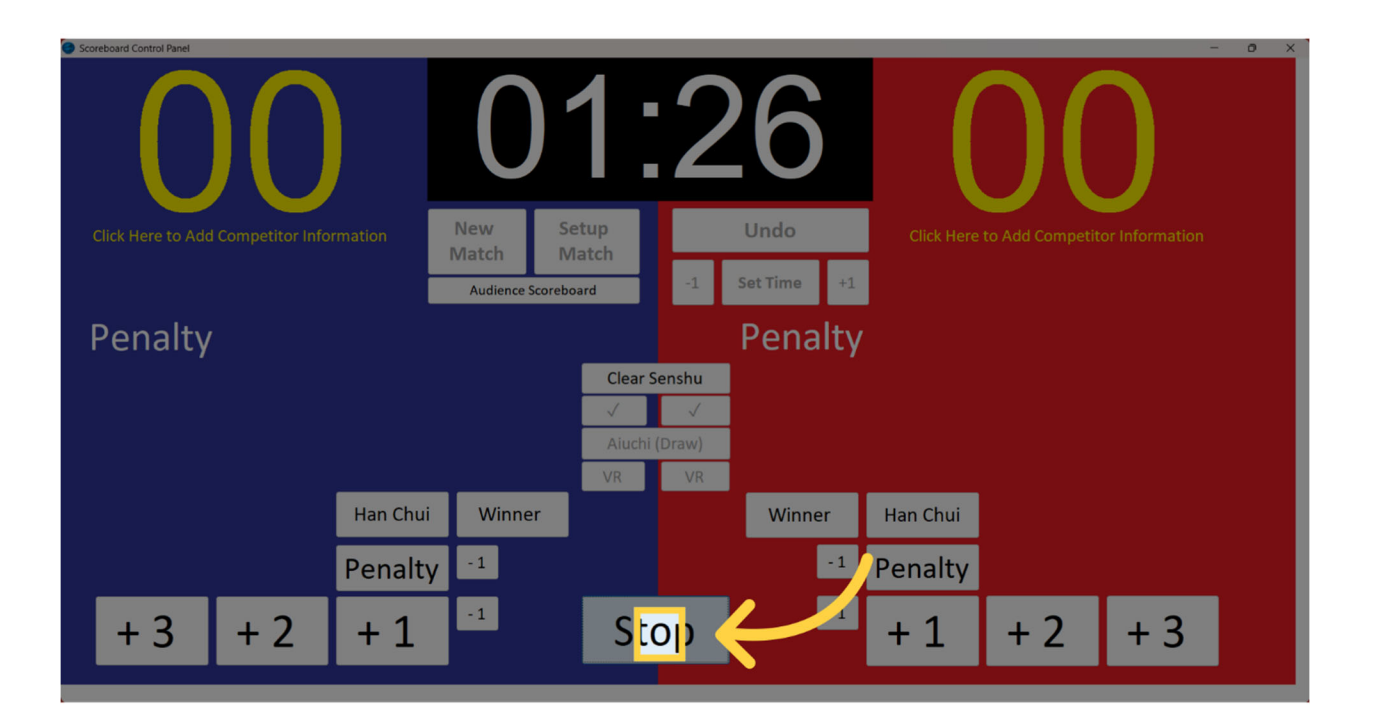

Click "+1"

Increase the value by 1

# YUKO (One point)

The Referee extends his/her arm downward at 45 degrees on the side of the scorer.

# SENSHU (First unopposed score)

The Referee holds the hand facing inwards, with the arm bent, towards the Competitor to indicate the first unopposed point scored.

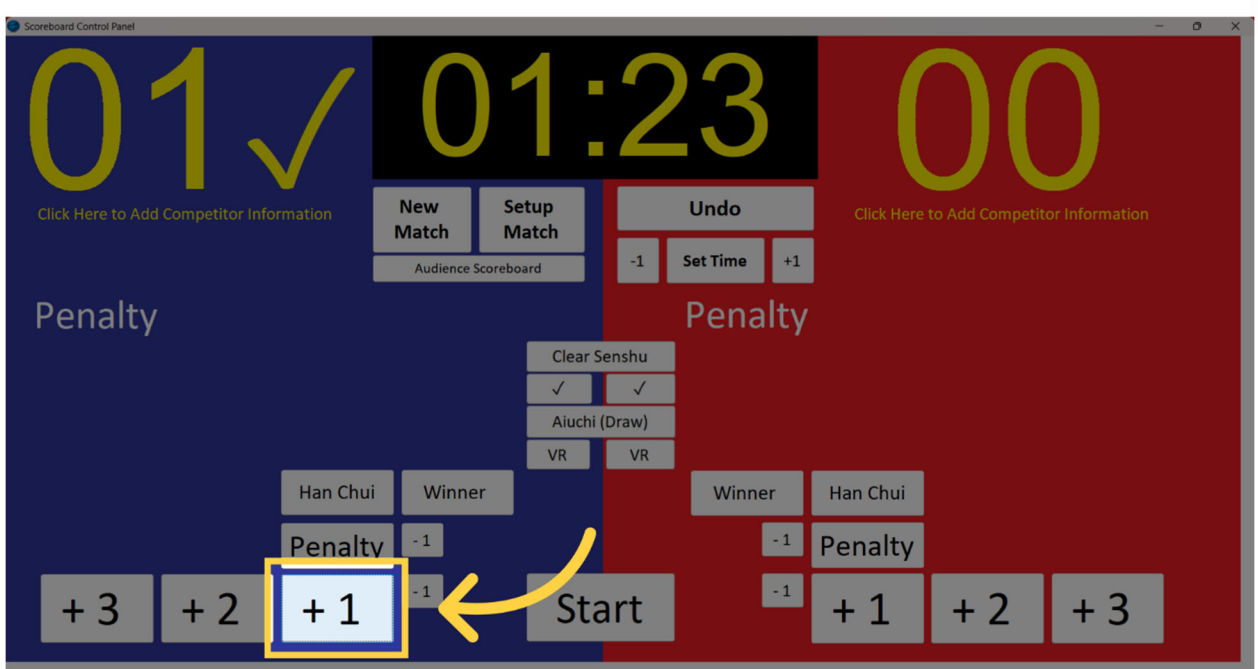

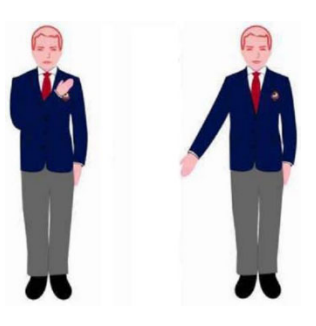

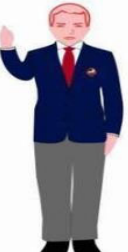

### Click "+2"

Increase the value by 2. WAZA-ARI (Two Points)

The Referee extends his/her arm at shoulder level on the side of the scorer.

| Scoreboard Control Panel                 |                            |                      |             | - o x                                    |
|------------------------------------------|----------------------------|----------------------|-------------|------------------------------------------|
| 01/                                      | 0                          | 1:2                  | 20          | 02                                       |
| Click Here to Add Competitor Information | New                        | Setup                | Undo        | Click Here to Add Competitor Information |
|                                          | Match I<br>Audience Scorel | Match -1             | Set Time +1 |                                          |
| Penalty                                  |                            |                      | Penalty     |                                          |
|                                          |                            | Clear Senshu         |             |                                          |
| lppon: 0 W                               | azari: 0                   | √ √<br>Aiuchi (Draw) |             | Ippon: 0 Wazari: 1                       |
| Han Chui                                 | Winner                     |                      | Winner      | Han Chui                                 |
| Penalt                                   | y -1                       |                      |             | Penalty                                  |
| +3 +2 +1                                 | -1                         | Start                |             | +2+3                                     |

Click "+3"

Increase the value by 3. IPPON (Three Points)

The Referee extends his arm upward at 45 degrees on the side of the scorer.

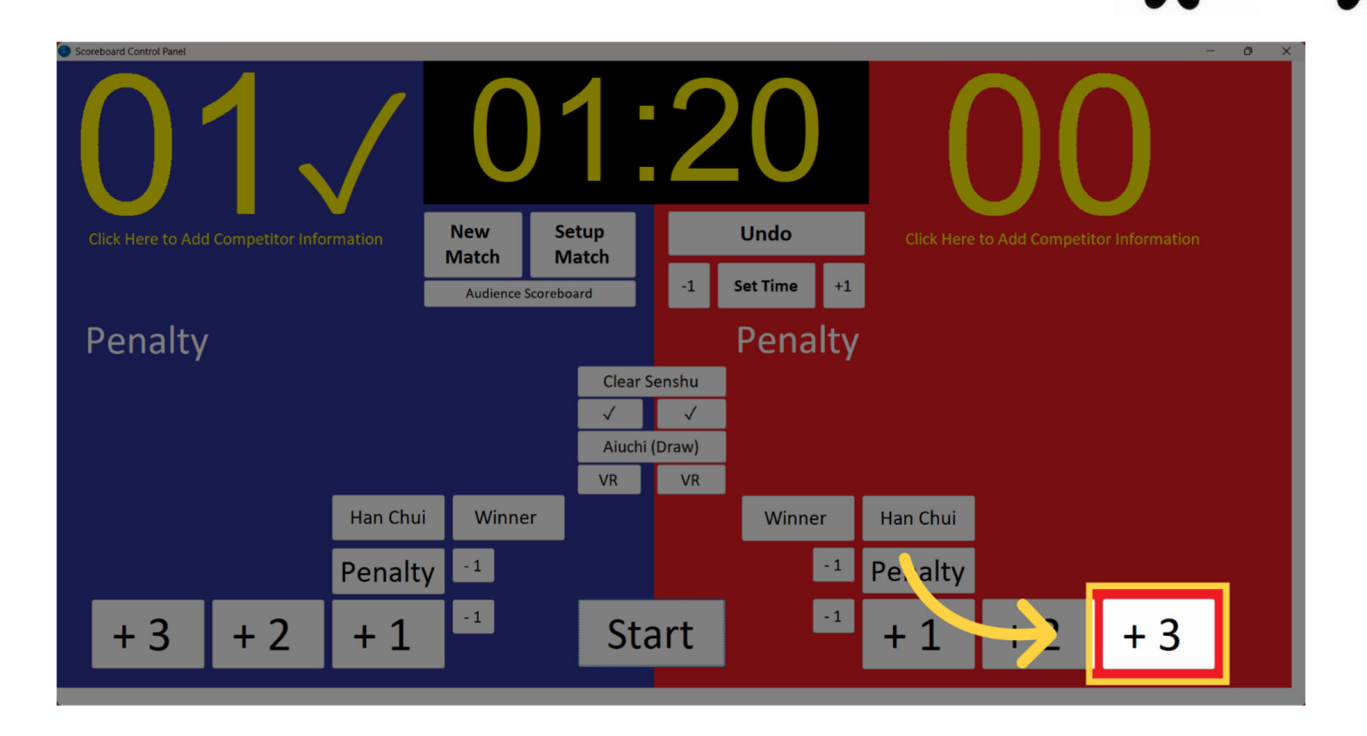

# Click "Start"

Start a timer or action. TSUZUKETE HAJIME

"Resume fighting—Begin"

As he says "Tsuzukete", and standing in a forward stance, the Referee extends his arms outward with his palms facing the contestants. As he says "Hajime" he turns the palms and brings them rapidly towards one another at the same time stepping back.

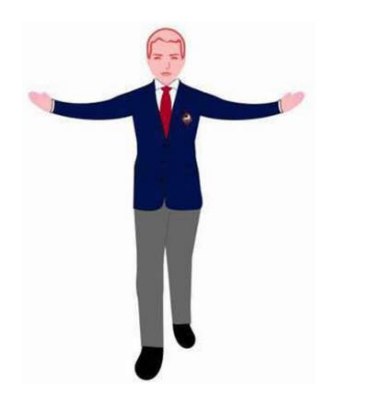

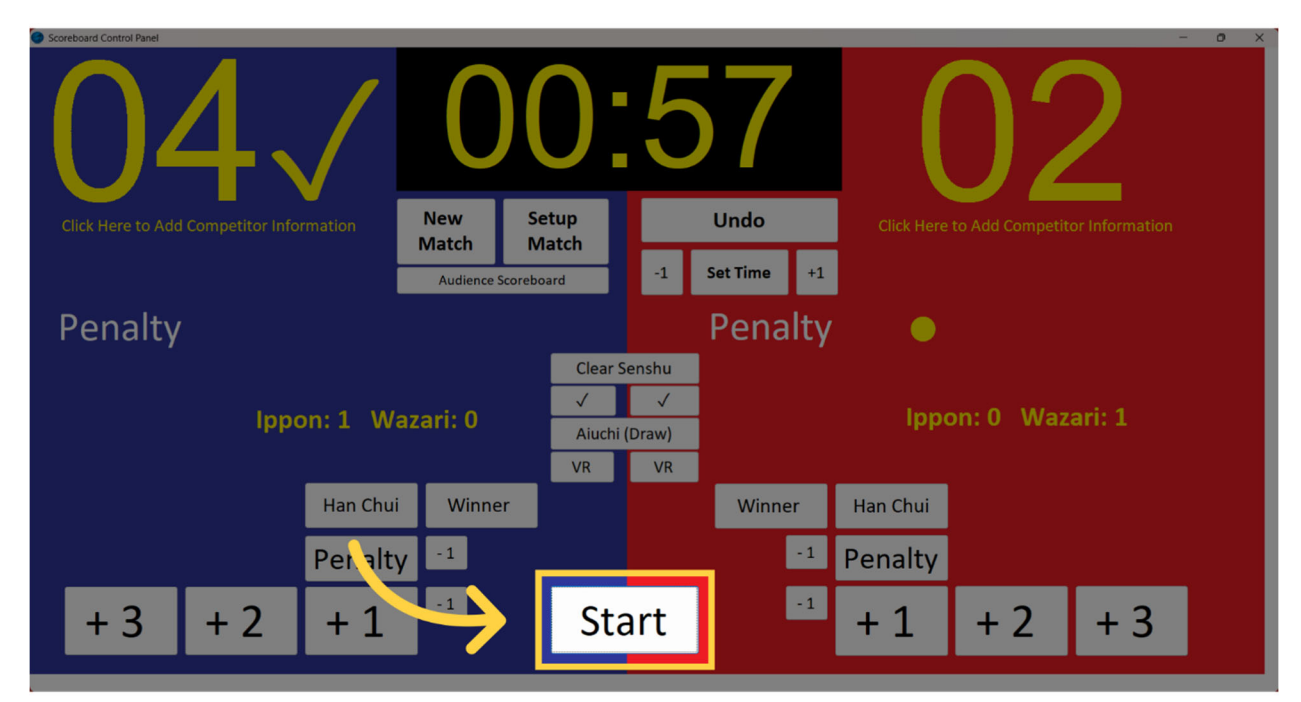

# Click "Penalty"

Apply a penalty.

CHUI Warning The Referee shows the signal for the type of offense towards the offender followed by showing 1 to 3 fingers depending on if this is the 1st, 2nd or 3rd warning. The number of dots next to penalty should match the number of fingers displayed.

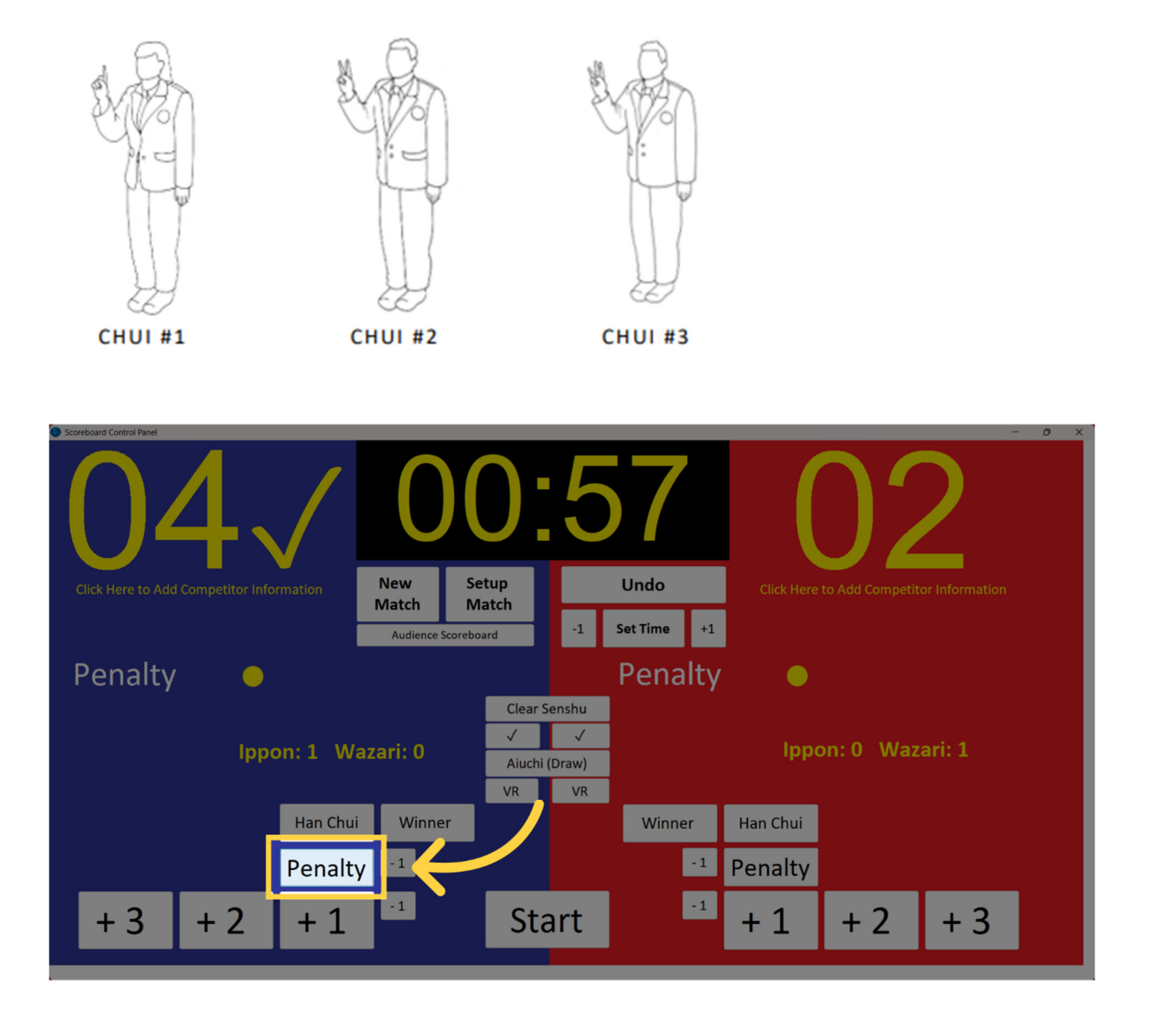

# Click "Han Chui"

Select "Han Chui".

HANSOKU-CHUI Warning of disqualification The Referee shows the signal for the type of offense towards the offender followed by pointing with one finger towards the offender's belt.

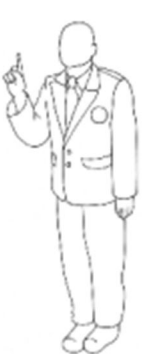

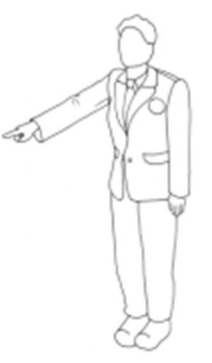

HANSOKU CHUI (1/2)

HANSOKU CHUI (2/2)

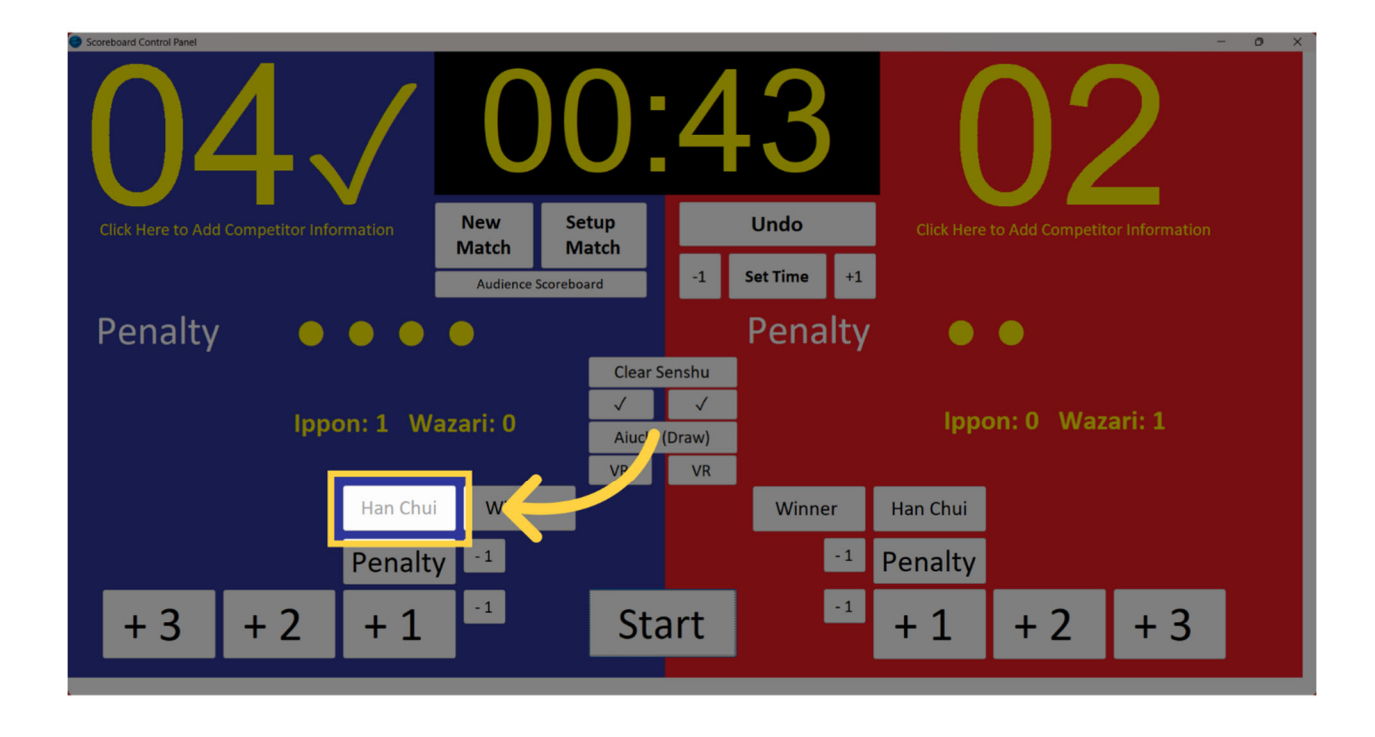

### Click "Clear Senshu"

Clear the Senshu score. TORIMASEN Cancellation A decision is annulled. The Referee crosses his/her hands in a downward movement

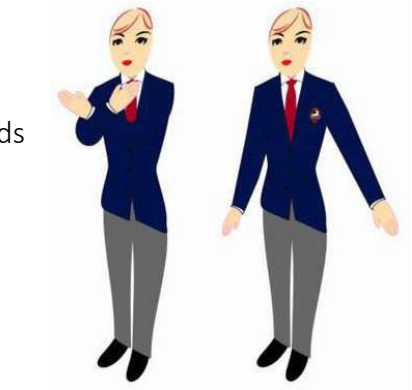

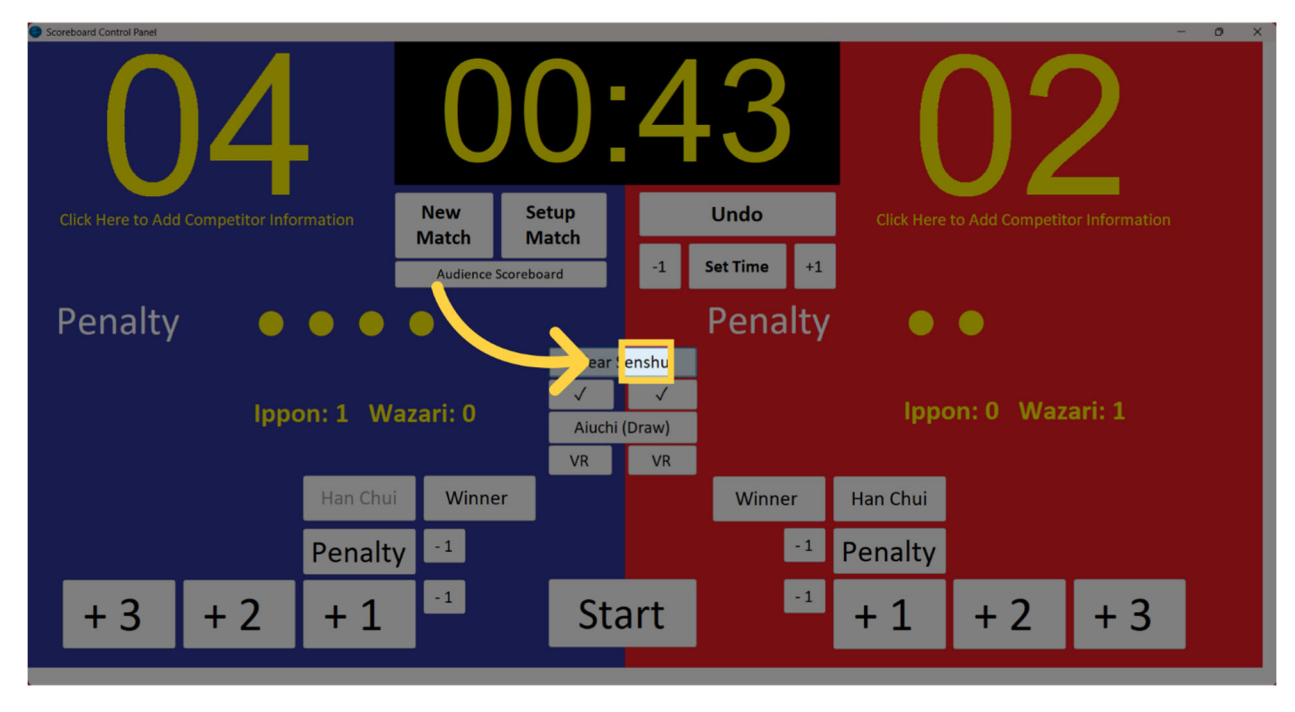

### Click "Set Time"

Access the "Set Time" option.

| Scoreboard Control Panel                 |                       |                                        |                     |            |                 | - 0 ×          |
|------------------------------------------|-----------------------|----------------------------------------|---------------------|------------|-----------------|----------------|
| 04                                       | 00                    | ):0                                    | 5                   |            |                 | 2              |
| Click Here to Add Competitor Information | New Setu<br>Match Mat | ip<br>ich                              | Undo<br>Set Time +1 | Click Here | to Add Competit | or Information |
| Penalty 🛛 🔵 🔴                            | •                     |                                        | Penalty             |            |                 |                |
| Ippon: 1 Wa                              | azari: O              | Clear Senshu<br>Aiuchi (Draw)<br>VR VR |                     | lppc       | on: 0 Waz       | ari: 1         |
| Han Chui                                 | Winner                |                                        | Winner              | Han Chui   |                 |                |
| Penalty                                  | / -1                  |                                        | -1                  | Penalty    |                 |                |
| +3 +2 +1                                 | -1                    | Start                                  | -1                  | + 1        | + 2             | + 3            |

# Fill "Set Time"

Enter the desired time value

| Click Here to Add Competitor Information | Match Timer: Set Time Manually X<br>Match Timer: Set Time Manually X<br>Match Timer: Set Time Manually X<br>Match Timer: Set Time Manually X | Click Here to Add Competitor Information |
|------------------------------------------|----------------------------------------------------------------------------------------------------|------------------------------------------|
| Ippon: 1 Wazari: 0                       | Clear Senshu                                                                                                    | Ippon: 0 Wazari: 1                       |
| Han Chui Winner                          | Winner                                                                                                    | Han Chui                                 |
| Penalty -1                               |                                                                                                    | <sup>1</sup> Penalty                     |
| +3 +2 +1                                 | Start                                                                                                    | <sup>1</sup> +1 +2 +3                    |

This guide covered a range of tasks in the Kata Scoreboard application in TournamentinaBox, from accessing tools to setting up matches, choosing options from drop-down menus, applying changes, and undoing actions. Master the functionalities with these precise instructions.

Click "Competition Tools"

Access the "Competition Tools" menu.

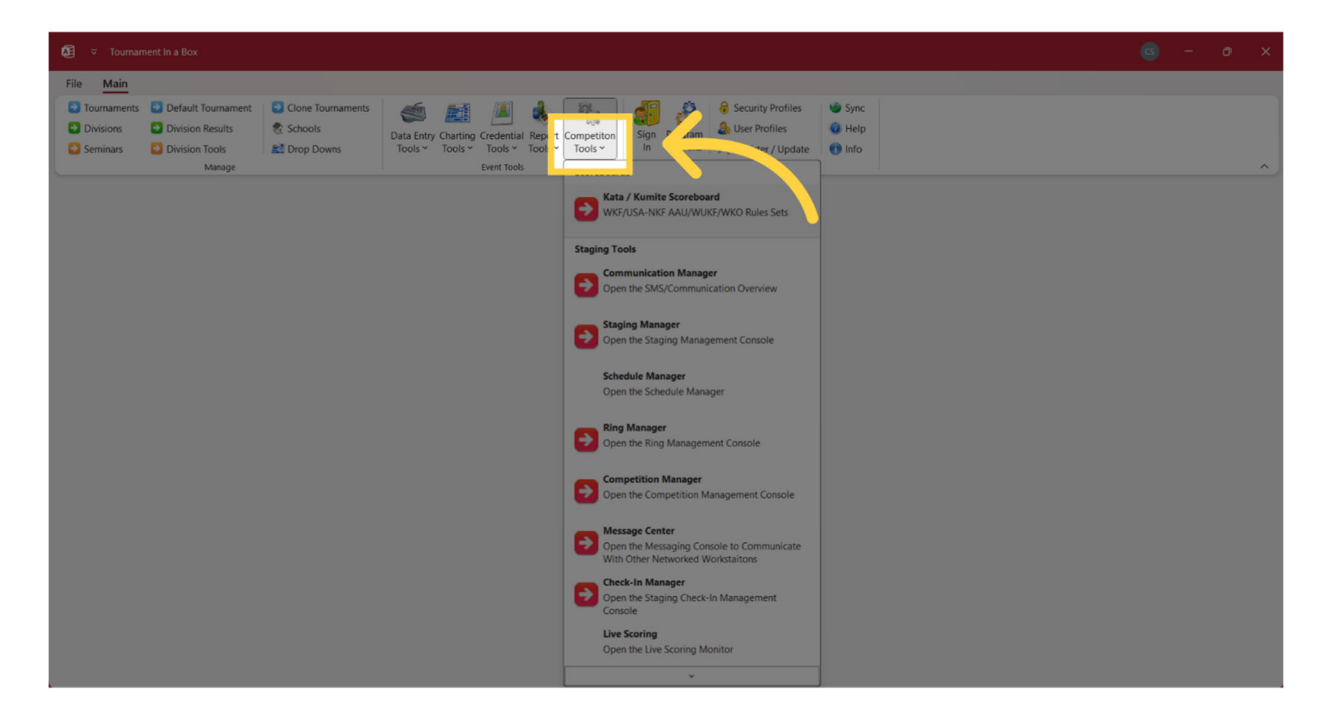

#### Click "Kata/Kumite Scoreboard"

Navigate to the "Kata/Kumite Scoreboard" section.

| S = Tournament In a Box                                                                                             |                                                                                               | x o - อ |
|----------------------------------------------------------------------------------------------------|-----------------------------------------------------------------------------------------------|---------|
| File Main                                                                                                    |                                                                                               |         |
| Cournaments     Default Tournament     Division Roulds     Division Tools     Seminars     Division Tools     Marge | sign Program<br>Copriors Register / Update<br>0 Sign Program                                  | ^       |
|                                                                                                    | eta / Kumite Scoreboard<br>Kr/USA-NKF AAU/WUKF/WKO Rules Sets                                 |         |
| staping                                                                                                    | Tools ommunication Manager pen the SMS/Communication Overview                                 |         |
|                                                                                                    | aging Manager<br>pen the Staging Management Console                                           |         |
| S<br>O                                                                                                    | hedule Manager<br>pen the Schedule Manager                                                    |         |
| 0                                                                                                    | ng Manager<br>en the Ring Management Console                                                  |         |
|                                                                                                    | ompetition Manager<br>pen the Competition Management Console                                  |         |
|                                                                                                    | essage Center<br>pen the Messaging Console to Communicate<br>ith Other Networked Workstaitons |         |
| •                                                                                                    | neck-In Manager<br>pen the Staging Check-In Management<br>proble                              |         |
| u o                                                                                                    | ve Scoring<br>pen the Live Scoring Monitor                                                    |         |
|                                                                                                    | *                                                                                             |         |

Click on setup match to select the match profile (kata or kumite, elite or non elite)

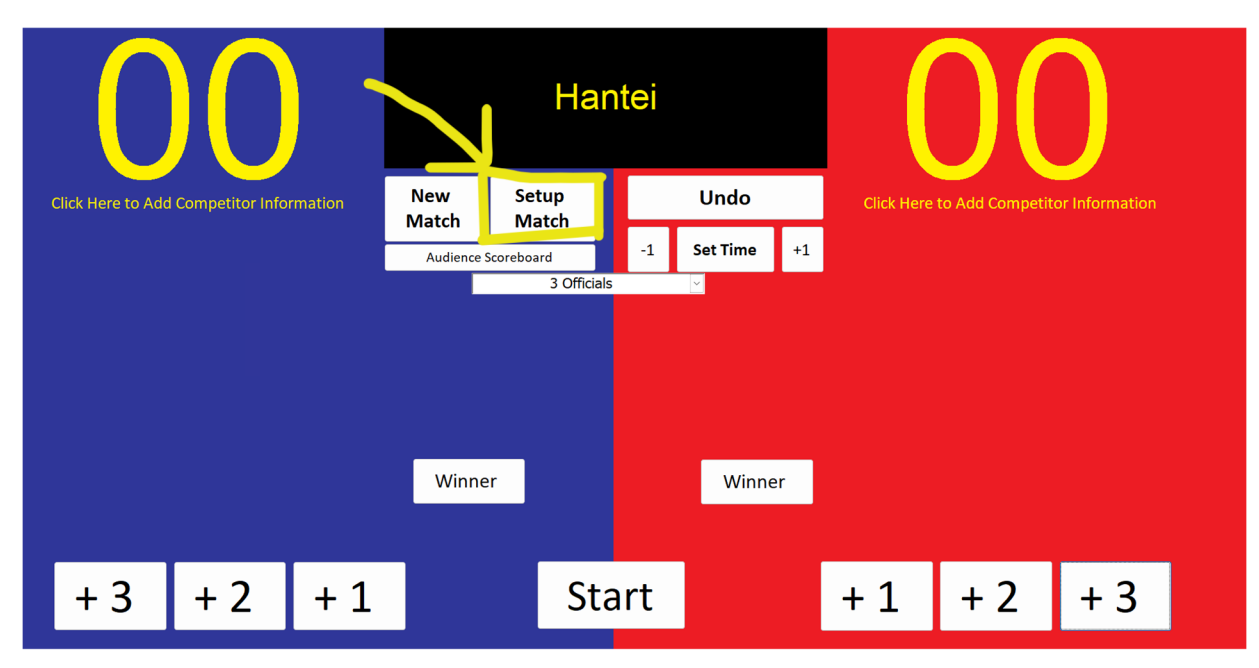

### Select the Match Profile down arrow

| æ Tournament In a Box                                                                                                    |                                                                                                    |                                                                                                    |                                                                                                    |                                                                                                    |                                                                                                    |                                                                                  |                                                                                             | 6 | - c | x o |
|----------------------------------------------------------------------------------------------------|----------------------------------------------------------------------------------------------------|----------------------------------------------------------------------------------------------------|----------------------------------------------------------------------------------------------------|----------------------------------------------------------------------------------------------------|----------------------------------------------------------------------------------------------------|----------------------------------------------------------------------------------|---------------------------------------------------------------------------------------------|---|-----|-----|
| File Main                                                                                                    |                                                                                                    |                                                                                                    |                                                                                                    |                                                                                                    |                                                                                                    |                                                                                  |                                                                                             |   |     |     |
| Tournaments     Default Tournament     Divisions     Division Results     Seminars     Division Tools     Manage                                                                                                    | Clone Tournaments Clone Schools Drop Downs                                                                                                    | Data Entry<br>Tools * Tools *                                                                                                    | g Credential Report Co<br>Tools Y Tools Y                                                                                                    | mpetiton<br>Tools ~                                                                                                    | Program<br>Options                                                                                                    | Security Profiles<br>User Profiles<br>Register / Update<br>dministration         | Sync<br>Help<br>Info                                                                        |   |     | ^   |
| Program Options X                                                                                                    |                                                                                                    |                                                                                                    |                                                                                                    |                                                                                                    |                                                                                                    |                                                                                  |                                                                                             |   |     | ×   |
| <b>Program Options For Machin</b>                                                                                                    | e Name:                                                                                                    |                                                                                                    |                                                                                                    |                                                                                                    |                                                                                                    |                                                                                  |                                                                                             |   |     |     |
| AX16PRO                                                                                                    |                                                                                                    |                                                                                                    |                                                                                                    | Apply & Close                                                                                                    |                                                                                                    |                                                                                  |                                                                                             |   |     |     |
| Johndool Middo Options     Meth. Time (Second):     00       Meth. Time (Warring (Second):     35       Match. Extension Time (Second):     00       Mond. Time (Second):     00       Display Additional Time (Second):     00       Display Additional Time (Second):     00       With By Second:     0       With By Celling:     0       Auto Live Stream On Scareboard Launch?       Competition Profiles:       Nucle Thread:     00       Nates Thread:     00       Pales Set:     VX5 Version 2022       Mach. Individ:     00       Second: Description     00                                                                                                    | General Boply and Co<br>Fere Size Watch:<br>Replace ULA Ring<br>Ula Size Trace (F<br>We hy Kockdow<br>Mae Seep The Kockdow<br>The Sourchard He<br>Tarte co Start P<br>The Sourchard He<br>Diaz Socreo John Path<br>Correns Socrees Start<br>Correns Socrees Start<br>Corress Start<br>Corress Start<br>Corre | High ration<br>might Selate Flag & a<br>r Provide & Porton 2<br>Selate Flag & a<br>r Provide & Porton 2<br>Base on Addit Timer<br>Base on Addit Timer<br>Base on Addit Tim | ect Ration=<br>ord Size (Timer): 20<br>ord Size (Canve): 35<br>exclusion Connectbility Model<br>Swap Calon - Audience<br>Swap Calon - Audience<br>Lad Photo an Scoreane<br>Scale Factor X: 10<br>Documents Connectbility<br>Scale Factor X: 10<br>Documents Connectbility<br>Developing Pach Location | Set Al Displays<br>1280 x 720                                                                                                    | ceiling Win                                                                                                    | hSpreed Spreed                                                                   | additonstimer                                                                               |   |     |     |
| Adopted: 12/12/00 there pilot accel accel accel accel accel<br>Adopted: 12/12/00 there accel accel accel accel accel<br>WAF and to brainers 12-33 HO (0)<br>UMF and to brainers 12-33 HO (0)<br>UMF and to brainers 12-31 HO (0)<br>UMF accel accel accel accel accel accel<br>UMF accel accel accel accel accel accel accel<br>Adda - Saroracad (Calcer) vol (24)<br>Kata - Viter (Restruct Staroracad)<br>Kata - Viter (Restruct Staroracad)<br>Viter (Restruct Staroracad)<br>Viter (Restruct St | 22) 50<br>23) 50<br>203) 50<br>203) 120<br>207 120<br>2080 v10 (2022) 180<br>300<br>123) 300<br>10 (Team Trial) 300<br>10 (2023) 300<br>1260                                                                                                    | 15         60           15         60           15         60           15         60           15         60           15         60           15         60           15         60           15         60           0         0           0         0           0         0           30         60                                                                                                    | 10         3           10         3           10         3           10         3           10         3           10         3           0         0           0         0           0         0           10         3                                                                              | True<br>Folse<br>True<br>Folse<br>Folse<br>Folse<br>Folse<br>Folse<br>Folse<br>Folse<br>Folse<br>Folse<br>Folse<br>Folse<br>Folse | Centrely         With           0         Fals           8         Fals           8         Tru           3         Tru           30         Tru           30         Tru           30         Tru           30         Tru | Proprese Spreed<br>8<br>8<br>8<br>8<br>8<br>8<br>8<br>8<br>8<br>8<br>8<br>8<br>8 | 0<br>0<br>0<br>0<br>0<br>0<br>0<br>0<br>0<br>0<br>0<br>0<br>0<br>0<br>0<br>0<br>0<br>0<br>0 |   |     |     |

Select Kata- Flags v10 (2023) for non elite flag matches

Select Kata- WKF Electronic Scorecards v10 (2023) for scorecard matches

| C C Tournament In a Box                                                                                                    | 6 | - | 0 | × |
|----------------------------------------------------------------------------------------------------|---|---|---|---|
| File Main                                                                                                    |   |   |   |   |
| Cournaments Default Tournaments     Default Tournaments     Default Tourn |   |   |   | ~ |
| Program Options X                                                                                                    |   |   |   | × |
| Program Options For Machine Name:                                                                                                    |   |   |   |   |
| AX16PRO daphy & Glose                                                                                                    |   |   |   |   |
| Path       System       Competitor Entry       Passes       Character       Staging / Messaging / Streaming: Rong Management Programmer API         Path       Match Time (Seconds):       Image: Seconds):       Image: Seco                                                                                                    |   |   |   |   |
| Nates Park         Description         Calculation Barrier         Description         Calculation Barrier         Description           V 2004         7:11         Park         Factor         Calculation Barrier         Calculation Barrier         Spread         Spread                                                                                                    |   |   |   |   |

#### Click apply and close

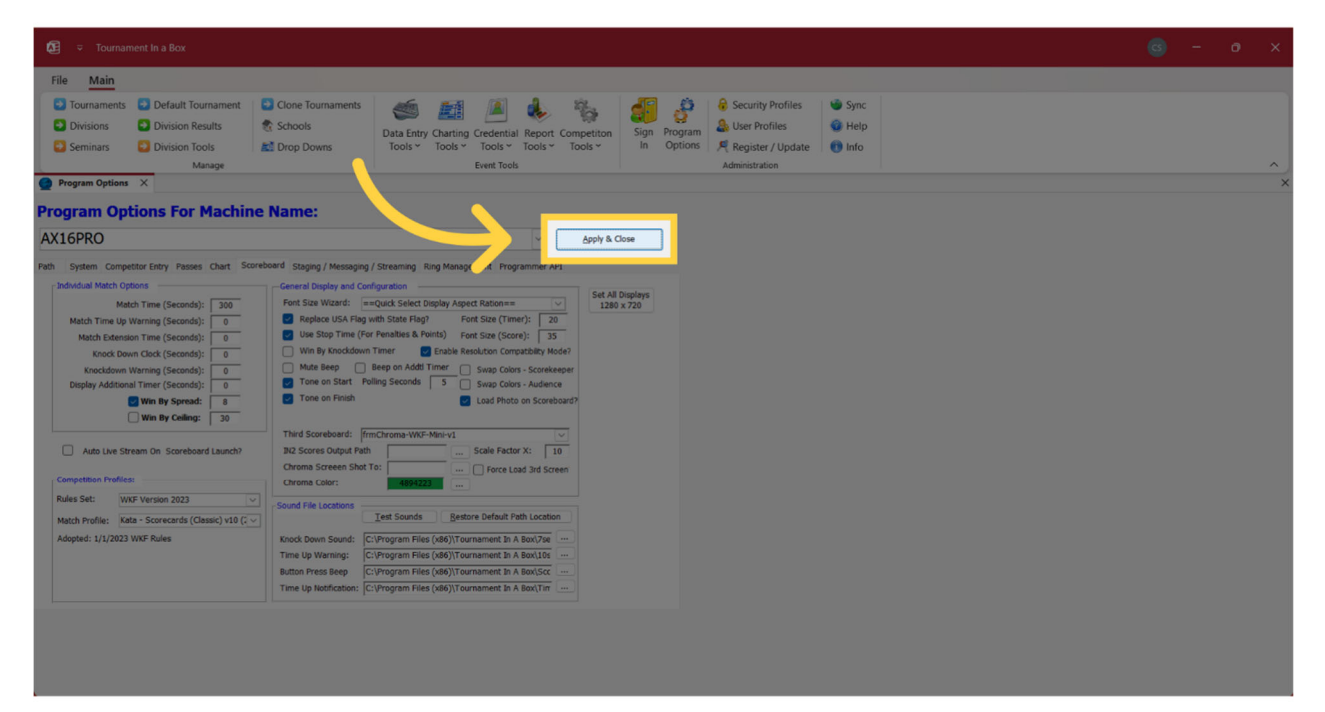

Click on # Officials and select the number of officials for the match

| Scoreboard Control Panel |              |                        |     |          |    | - o ×                                    |
|--------------------------|--------------|------------------------|-----|----------|----|------------------------------------------|
|                          | Hantei       |                        |     |          |    |                                          |
|                          | New<br>Match | Setup<br>Match         |     | Undo     |    | Click Here to Add Competitor Information |
|                          | Audience     | Scoreboard             | -1  | Set Time | +1 |                                          |
|                          | 3            | 5 Officials            |     | <b>~</b> |    |                                          |
| Score 1<br>Score 2       | 5            | Officials<br>Officials |     | _        |    |                                          |
| Score 3                  |              |                        |     |          |    |                                          |
| Score 4                  |              |                        |     |          |    |                                          |
| Score 5                  |              |                        |     |          |    |                                          |
|                          |              |                        |     |          |    |                                          |
|                          |              |                        |     |          |    |                                          |
|                          |              | Subr                   | nit |          |    |                                          |

When the match is complete Click the side and number of the most flags. A winner will automatically be declared.

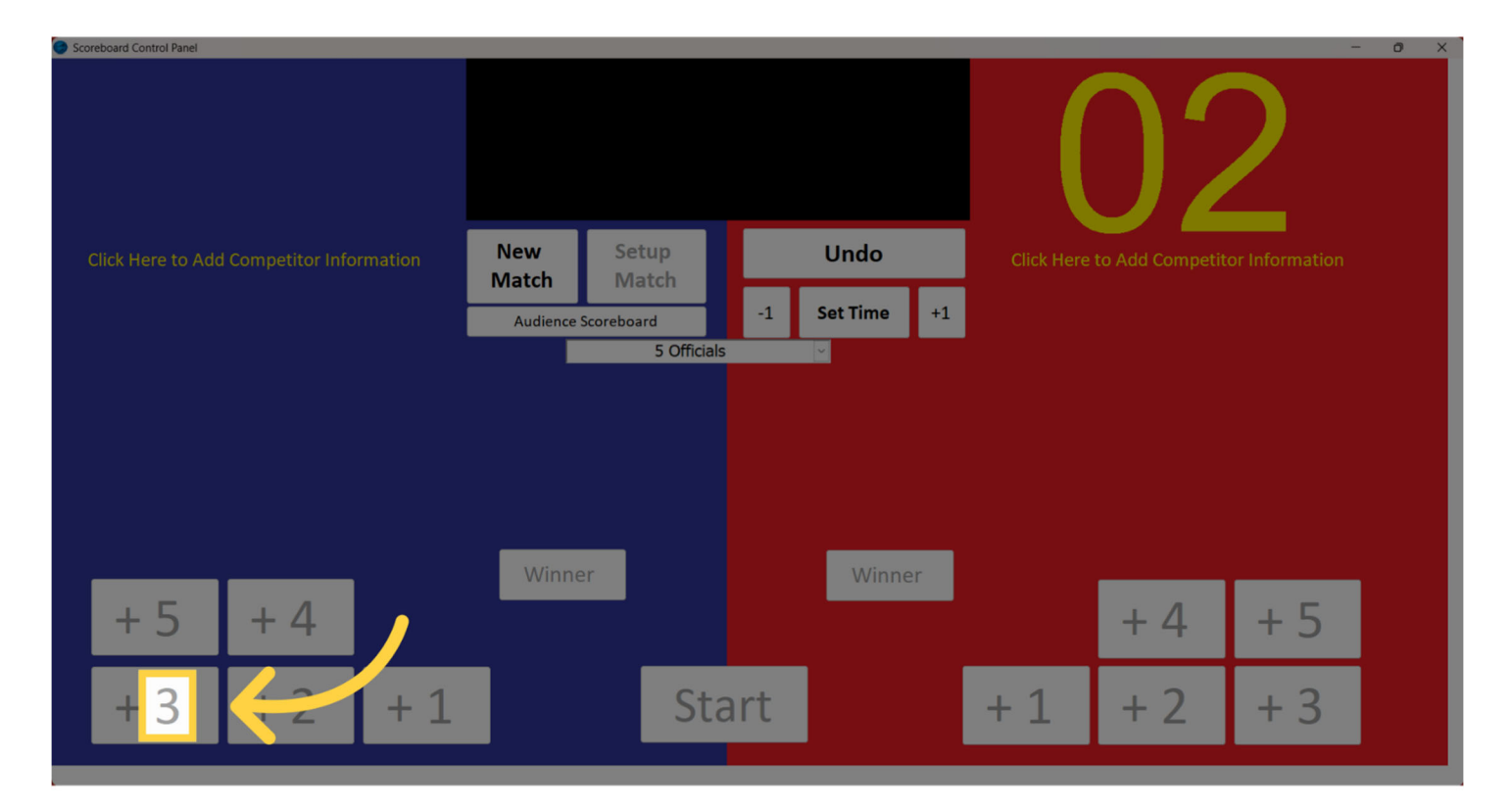

#### If the wrong side is selected press the undo button

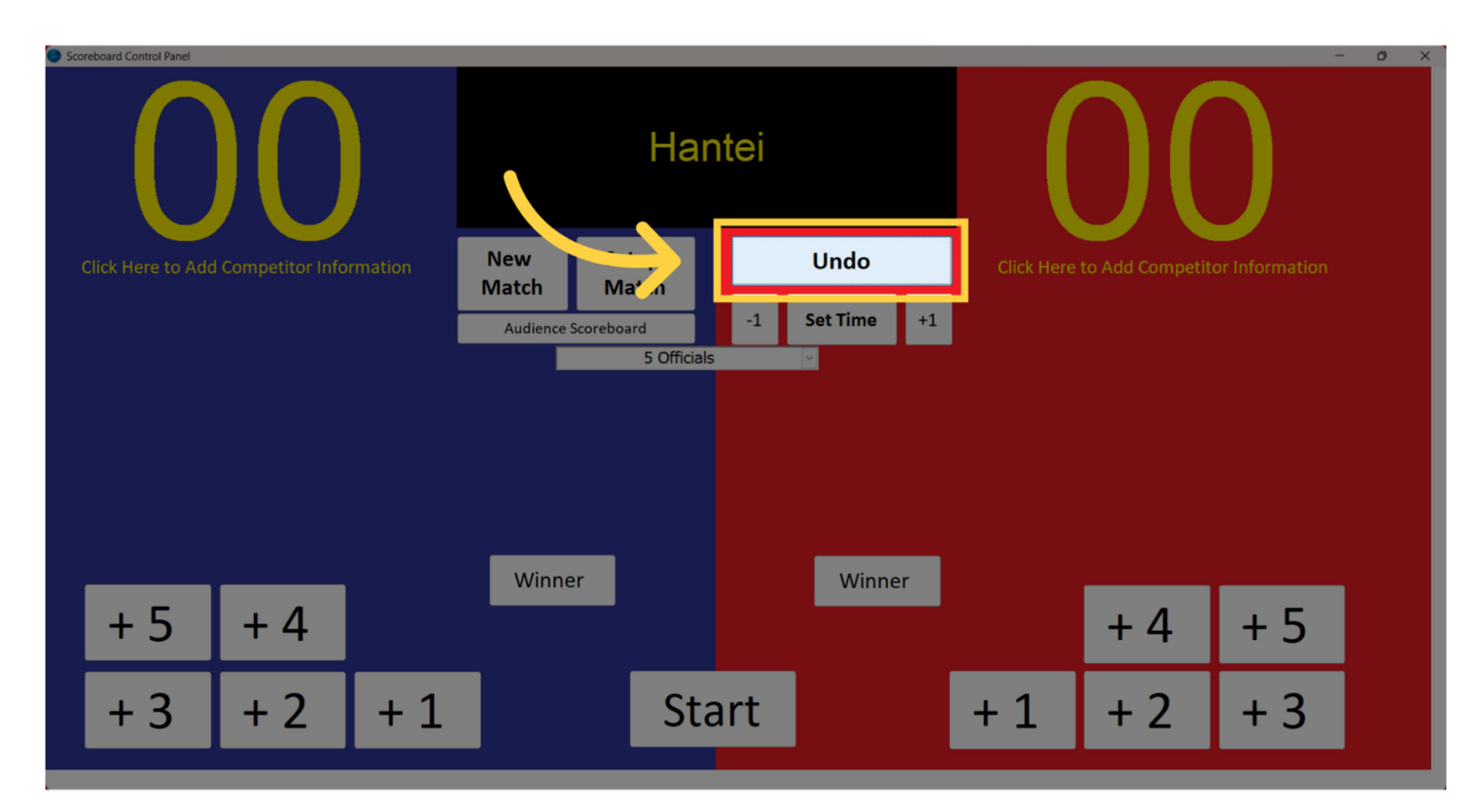

### Click "New Match"

Initiate a new match.

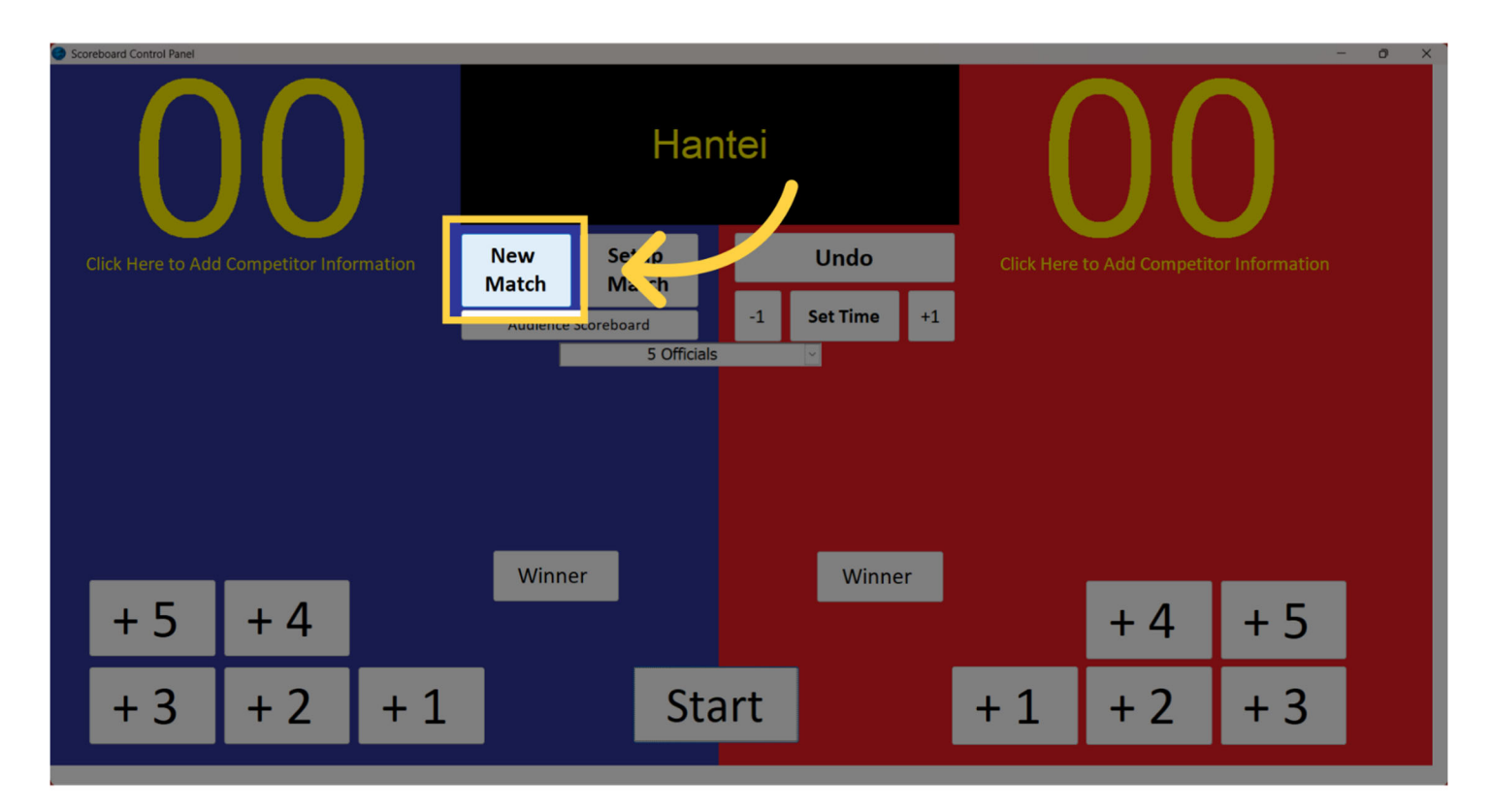